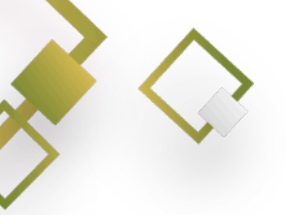

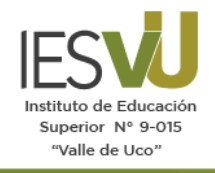

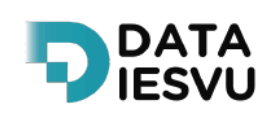

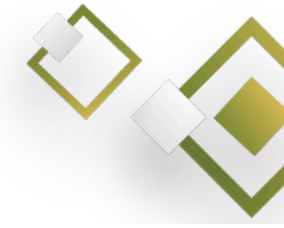

## TUTORIAL PARA SECCIÓN ALUMNOS / BEDELÍA

## **CREAR USUARIO ESTUDIANTE**

Para que un estudiante realice su ingreso al sistema DATA IESVU por primera vez bedeles y sección alumnos deberán realizar la generación inicial del usuario "Estudiante" en el sistema DATAIESVU, con el listado de ingresantes compartida desde el área de ingreso.

Es muy importante **revisar los datos antes de crear el usuario**, recordando que el **DNI** es el usuario y la contraseña. En caso de que hubiera un **error en el correo electrónico**, no le llegará el correo de confirmación al ingresante. Los usuarios: "sección alumnos" y "estudiante", pueden editar el correo electrónico. En el caso que el DNI tuviera un error deberán comunicarse con el equipo de DATAIESVU.

## Procedimiento:

- 1. Ingresar al Sistema DATAIESVU https://data-iesvu.iesvu.edu.ar/.
- 2. Panel lateral izquierdo, elegir Alumnos / Administrar, luego verán la siguiente pantalla:

| NISTRACIÓN          | Alumnos de Tecnicatura Su                | uperior en Agronomía     |                                       | Ciclo lectivo 🔻 |
|---------------------|------------------------------------------|--------------------------|---------------------------------------|-----------------|
| is datos            | Selecciona el año para mostrar los alumr | nos de cada uno          |                                       |                 |
| lendario            |                                          |                          | •                                     |                 |
| suarios             | Lescargar Datos                          | Registrar Usuario/Alumno | • • • • • • • • • • • • • • • • • • • |                 |
| gistro de actividad | Primer Ano                               |                          |                                       |                 |
| sta de Personal >   | 🛓 Descargar Alumnos Única 🛓 D            | escargar Alumnos         |                                       |                 |
| raos                | Apellidos y Nombres                      | DNI                      | Verificado                            | \$              |
|                     | Linerus Temando                          | 120.30                   | <b>*</b> *                            | Ver datos       |
| inscripciones       | Las                                      |                          |                                       |                 |
| edes                |                                          |                          |                                       | ver datos       |
|                     |                                          |                          |                                       |                 |

3. Elegir **Registrar Usuario/Alumno.** Completar los datos requeridos (contraseña y confirmar contraseña están en gris porque se autocompletan automáticamente con el DNI). Al final, dar clic en Registrar.

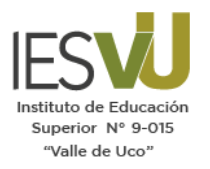

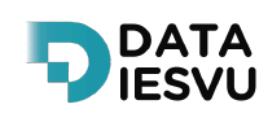

| 0                 |  |
|-------------------|--|
| $\langle \rangle$ |  |
|                   |  |
|                   |  |
|                   |  |

|                          | Registro de Alumnos  |                                                    |  |
|--------------------------|----------------------|----------------------------------------------------|--|
| Mis datos                | DNI                  |                                                    |  |
| a Calendario             | Nombre               |                                                    |  |
| Suarios                  | Apellido             |                                                    |  |
| li Registro de actividad |                      |                                                    |  |
| I Lista de Personal 🔹 🔹  | Telefono             |                                                    |  |
| Cargos                   | Correo Electronico   |                                                    |  |
| l Preinscripciones       | Contraseña           |                                                    |  |
| b Sedes                  | Confirmar Contraseña |                                                    |  |
| Carreras                 | Carrera              | Sede Central - Tecnicatura Superior en Agronomía 🛩 |  |
| Mesas                    | Año                  |                                                    |  |
| Alumnos >                | Ciclo Lectivo        | 2024                                               |  |
| ofesor                   |                      | Registrar                                          |  |
| Planillas >              |                      |                                                    |  |
| Mesas de Exámenes        |                      |                                                    |  |

En caso que el **DNI ya exista**, aparecerá la siguiente leyenda en la pantalla (el usuario ya existe). Esto significa que el estudiante ya se encuentra registrado, en ese caso, solo podrán ingresar la asignación a la nueva carrera.

| Registro de Alumnos El Usuario ya e | xiste. X CFemando Linares                           |
|-------------------------------------|-----------------------------------------------------|
| tos DNI                             | 43567987                                            |
| ario Nombre                         |                                                     |
| os Apollido                         |                                                     |
| o de actividad                      |                                                     |
| Personal > Telefono                 |                                                     |
| Correo Electronico                  |                                                     |
| ripciones Contraseña                |                                                     |
| Confirmar Contraseña                |                                                     |
| Carrera                             | Sede Central - Tecnicatura Superior en Agronomía $$ |
| Año                                 |                                                     |
| Ciclo Lectivo                       | 2024                                                |
|                                     | Registrar                                           |
| s >                                 |                                                     |
| ámenes 📲                            |                                                     |

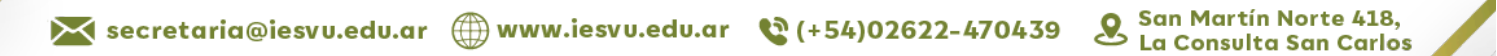

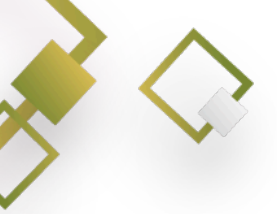

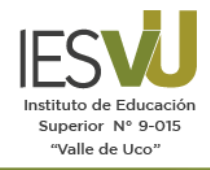

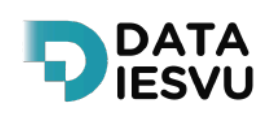

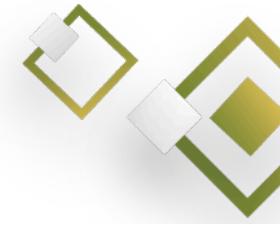

4. Luego de la creación del usuario, al ingresante le llegará el siguiente correo electrónico:

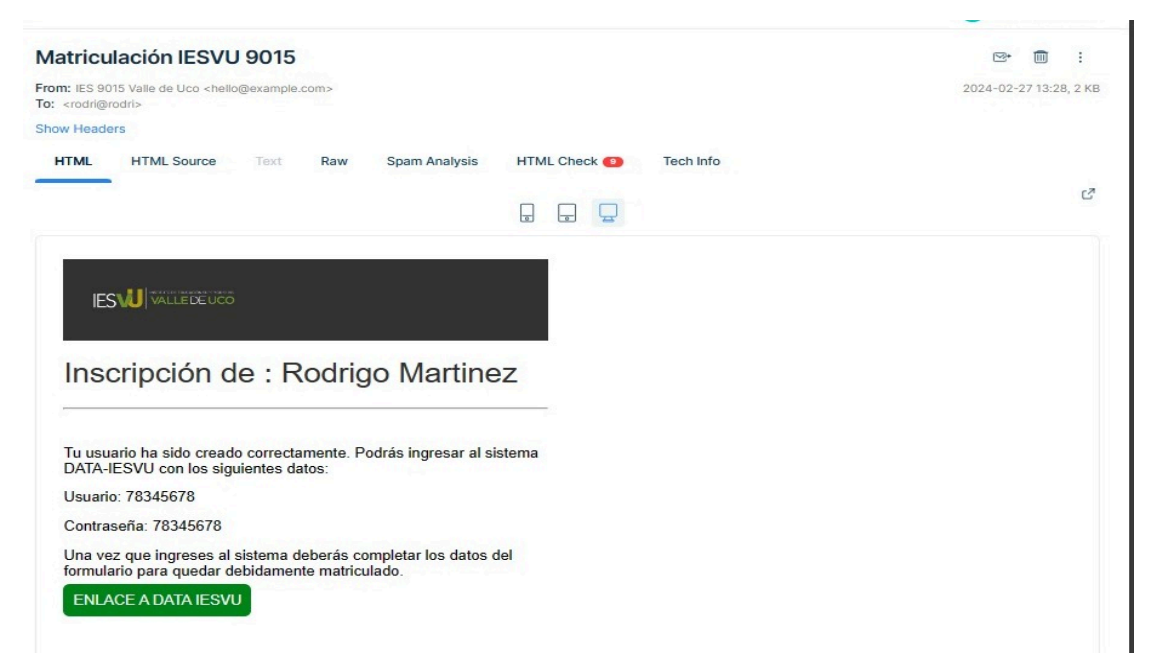

5. El estudiantes deberá hacer clic en **Enlace a DATAIESVU**, para ver la siguiente pantalla y completar sus datos de matriculación:

| DATA ≡       |                                                                                                | Rodrigo Martir |
|--------------|------------------------------------------------------------------------------------------------|----------------|
| LUMNO        | < Volver                                                                                       |                |
| Mi matrícula | Editar inscripción de Rodrigo Martinez                                                         |                |
| Mesas        | INFORMACIÓN INSCRIPCIÓN                                                                        |                |
| nscripción   | Recuerda, si eliminas todas las inscripciones, deberás volver a inscribirte correctamente.     |                |
| Biblioteca - | 💩 Descargar PDF                                                                                |                |
|              | Inscripto a:                                                                                   |                |
|              | _Tecnicatura Superior en Agronomía (Tarde) - Sede Central<br>_ Año: 1                          |                |
|              | Materias 2024:                                                                                 |                |
|              | No tienes ninguna inscripción.                                                                 |                |
|              | Correo Electrónico                                                                             |                |
|              | rodri@rodri                                                                                    |                |
|              | DECLARACIÓN JURADA DE SITUACIÓN ACADÉMICA                                                      |                |
|              | A continuación, se explica el carácter de inscripción como estudiante por el cual usted deberá |                |

Para consultas:

dataiesvu\_consultas@iesvu.edu.ar

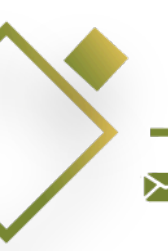